## **การเข้าสอบ และการดำเนินการสอบ** มีขั้นตอนดังนี้

## - การเข้าสอบ

 ผู้เข้าสอบจะได้รับ "บัตรสอบ" จากเจ้าหน้าที่ประจำห้องสอบ ที่หน้าห้องสอบทุกครั้ง บัตรสอบนี้จะ ใช้ได้ในเฉพาะการสอบแต่ละครั้ง โดยบนบัตรสอบจะมีรายละเอียดของการเข้าสอบแต่ละครั้งแจ้งไว้ ส่วนที่ผู้สอบ ต้องนำมาใช้กรอกเพื่อเข้าสู่ระบบสอบทุกครั้ง คือ เลขประจำตัวสอบ และ รหัสผ่านการสอบ ดังรูปที่ 31

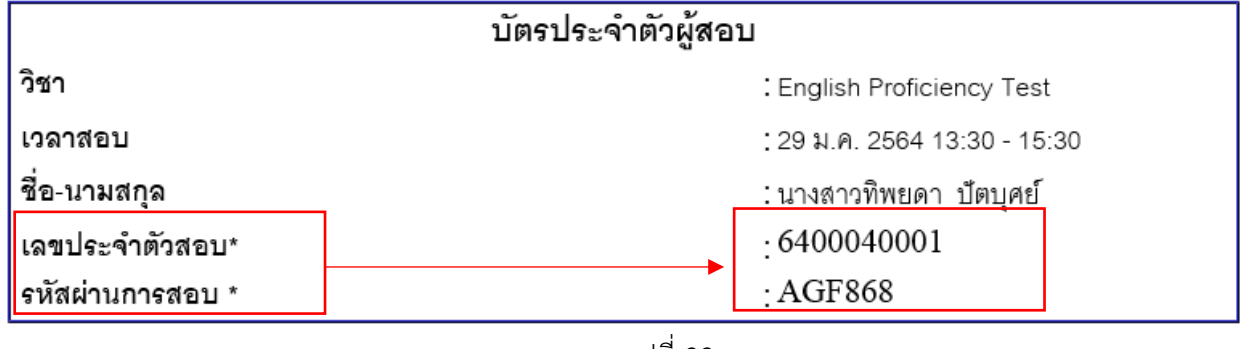

รูปที่ 33

 2. เมื่อเข้าสู่ระบบแล้วจะปรากฏหน้าจอโปรแกรม ดังรูปที่ 32 เลือก "เข้าห้องสอบ" ที่อยู่ด้านซ้าย เพื่อ เข้าสู่ห้องสอบ

| 🤹 ปรั้น) (พระชน-การเมือกสั้นวนกระกษ 🗙 🤞 ส่านักรับสนิทรากระสบกษณย์มีขน ะ 🗙 🙆 ปฏิขันการสี่งาก ป-สนิวิธีมิ.pdf - Go 🗙 🧐 Tester Homepage                                                                                                    | X 📀 Education Sphere X 🗧 Education Sphere X +                                                       | - a ×                           |
|----------------------------------------------------------------------------------------------------|----------------------------------------------------------------------------------------------------|---------------------------------|
| ← → C ▲ "bidaceria   letest.rmutto.ac.th/eRegister/index.php                                                                                                    |                                                                                                    | 🖈 🔺 🏶 🚺 E                       |
| 🌐 usul 👍 RMUTTO 👍 e-manage 🚱 RMUTTO NEWSPOST 😵 Rmutto_upload 🚊 rmutto covid-19 🔜 WPLOCKER 🍲 Free Vector 🕴                                                                                                    | 🖡 Free vector 🎾 gg.gg 🔲 Free Bootstrap 🕘 ястишаалыный 2018 🧔 Dashboard TAWAN 🔕 Таній - ястишаалыный | 🖾 css 1 🚦 Office 365 🧕 Mail 🛛 😕 |
| มการิทยาลัยกาลไปได้มีราชบรลอละวันออก<br>มการิทยาลัยกาลไปได้ราชบรลอะวันออก                                                                                                    |                                                                                                    |                                 |
| eyen logen forder i de serie de serie d | Education Sphere<br>เข้าห้องสอบ<br>ส่งดวามดิดเห็น<br>ติดต่อเรา                                      | 1234 (Back 2056                 |

รูปที่ 32

3. เมื่อเข้าห้องสอบ จะปรากฏหน้าจอ ดังรูปที่ 33 เพื่อให้ ใส่ "เลขประจำตัวสอบ" และ รหัสผ่านการ สอบ ที่อยู่บนบัตรสอบ จากนั้น คลิกปุ่ม เด้าระบบ

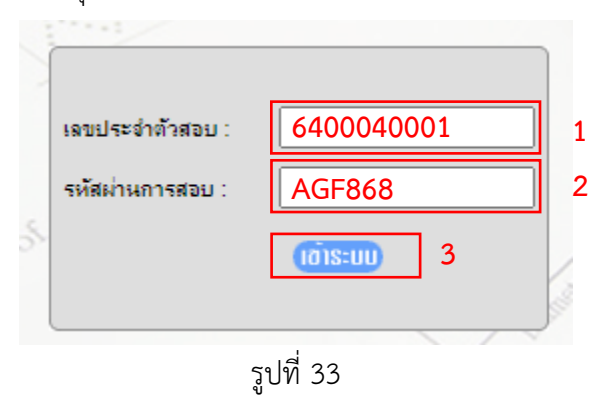

 4. เมื่อเข้าสู่ระบบสอบ จะปรากฏหน้าแสดงข้อมูลผู้สอบ ให้คลิกปุ่ม รายละเอียด ที่ด้านบน จากนั้นให้ คลิกปุ่ม กติกา/ เริ่มทำข้อสอบ ดังรูปที่ 34

| มหาวิทยาลัยเทคโนโลยีราชมง<br>มหาวิทยาลัยเทคโนโลยีราชมง<br>มหาวิทยาลัยเทคโนโลยีราชมงคลตะวันส | <mark>ากลตะวันออก</mark><br><sub>ออก</sub> |                               |           |            | <b>F</b> ( <b>)</b> |          |
|---------------------------------------------------------------------------------------------|--------------------------------------------|-------------------------------|-----------|------------|---------------------|----------|
| User: ทิพยดา ปัตบุศย                                                                        | รายละเอียด                                 | กติกาการทำข้อสอบ              | ช่วยเหลือ | ออกจากระบบ |                     |          |
| 1                                                                                           |                                            |                               |           |            |                     | THAI ENG |
|                                                                                             | <u>รายละเอียดการ</u><br>รายละเอียด         | <b>1</b> อบ                   |           |            |                     |          |
|                                                                                             | เลขประจำตัวสอบ :                           | 64-0005-0001                  |           |            |                     |          |
|                                                                                             | ซื่อ-สกุล:                                 | นางสาวทิพยดา ปัตบุศย์         |           |            |                     |          |
|                                                                                             | วิชา :                                     | English Proficiency Test      |           |            |                     |          |
|                                                                                             | โครงการ/หลักสูตร:                          | ครั้งที่ 1- บางพระ            |           |            |                     |          |
|                                                                                             | วันที่สอบ:                                 | 28/1/2564                     |           |            |                     |          |
|                                                                                             | เวลาสอบ:                                   | 14.30 - 16.30                 |           |            |                     |          |
|                                                                                             | เหลือเวลา:                                 | 0:13:45 จึงจะสามารถเข้าสอบได้ |           |            |                     |          |
|                                                                                             | จำนวนข้อสอบ:                               | 100 ( เดินหน้า-ถอยหลังปกติ )  |           |            |                     |          |
|                                                                                             | คำอธิบายการทำข้อสอบ :                      | No Description                |           |            |                     |          |
|                                                                                             | 2                                          | กติกา/ เริ่มทำข้อสอบ          |           |            |                     |          |

รูปที่ 34

5. จะปรากฏหน้ากติกาการทำข้อสอบ โดยหากผู้สอบเข้าสอบก่อนเวลา จะแสดงหน้า ดังรูปที่ 35 จะ แสดงรายละเอียดของกติกาในการสอบ และแจ้งเวลาที่เหลือจึงจะสามารถเข้าสอบได้

|    | เมสามารถเขาสอบ เด เนองจากยัง เมถัง วนหรอเวลา ทอะสอบ เด<br>เหลือเวลา 23:36:28 จึงจะสามารถเข้าสอบ ได้                                                                                                    |
|----|----------------------------------------------------------------------------------------------------|
| Q  | uiz creator instructions                                                                                                    |
| 1. | Choose the number of questions you want in your quiz and the format<br>for the answers (radio buttons, pull-down menus, or text fields), then<br>click Submit.                                                                 |
| 2. | If you chose radio buttons or pull-down menus, fill in the number of choices per question, then click Submit.                                                                                                    |
| 3. | Fill in the text fields for each question, typing the text for the question<br>itself and the choices in the order you'd like them to appear. Click the<br>radio button to the right of the choice that is the correct answer. |
| 4. | Click "See the code below" and the code will appear in the lower frame.                                                                                                    |
| 5. | Cut and paste the code into your document. (Note: The Quiz creator does not actually show you the quiz it creates. You have to paste the code into your document to coe it work )                                              |

เมื่อถึงเวลาในการเข้าสอบจะแสดงหน้า ดังรูปที่ 36 ให้ทำเครื่องหมาย 
 เพื่อยอมรับกติกาการทำ
 ข้อสอบ แล้วคลิกปุ่ม

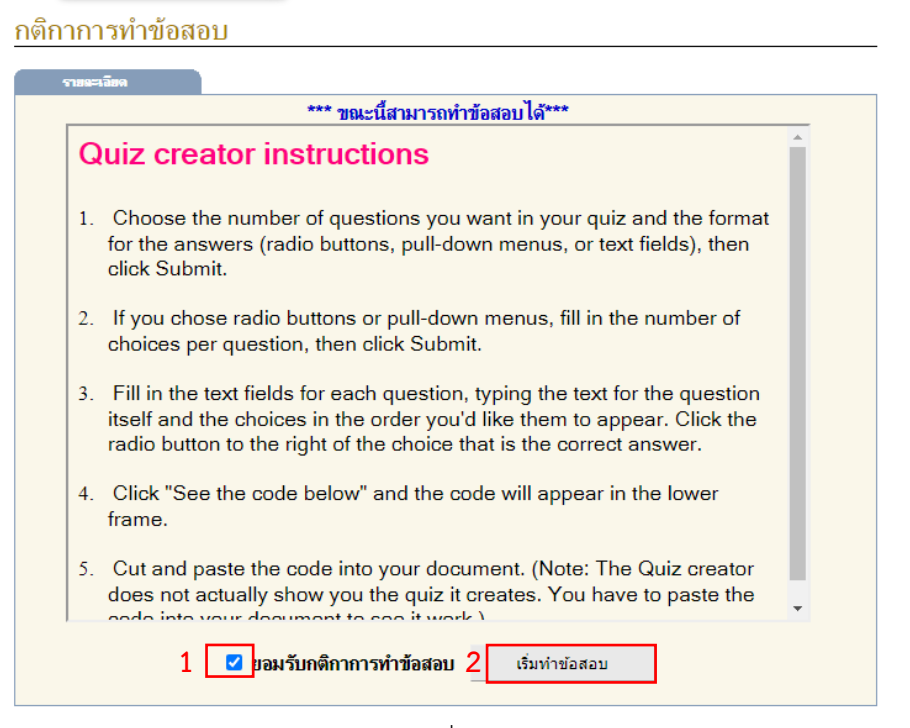

รูปที่ 36

- การดำเนินการสอบ
  - 1. เมื่อเริ่มทำข้อสอบจะแสดงหน้า ดังรูปที่ 37

1.1 ข้อสอบโดยจะระบุข้อไว้ ให้เลือกคำตอบ

 1.2 แสดงรายละเอียดของการสอบและจำนวนข้อสอบทั้งหมดที่มีด้านขวา มีเวลาที่เหลือในการ สอบ โดยหากยังไม่ได้ทำข้อสอบข้อใด จะไม่แสดงคำตอบที่เลือกสีแดงขึ้นมา

1.3 แสดงเวลาที่เหลือในการสอบ ที่ด้านบนขวา

1.4 🗹 แสดงข้อถัดไปหลังตอบ แสดงปุ่มให้เลือกข้อถัดไปหลังตอบ

1.5 ปุ่มเพื่อเลือกข้อถัดไป ที่ด้านบนตรงกลาง

A<sup>-</sup> A<sup>+</sup> 1.7 ปุ่ม การเพิ่ม-ลด ขนาดตัวอักษรของข้อสอบที่แสดง

| มหาวิทยาลัยเทคโนโฉยีราชมงคอตะวันออก<br>มหาวิทยาลัยเทคโนโลยีราชมงคอตะลิเออก | 1.6                                                                                                    | (incom) 1:47:39                                                                                                    | 1.3 |
|----------------------------------------------------------------------------|----------------------------------------------------------------------------------------------------|----------------------------------------------------------------------------------------------------|-----|
| sen-ridelabeliness     1.4                                                 | <ul> <li>(e) (e) (e) 1.5</li> <li>1.7 A<sup>-</sup> A<sup>+</sup></li> </ul>                                                                        | ร้างอุกรามทั่ว แรงสารกับเอก บัณณฑ์<br>ช้างกุณ ครั้งที่ 1 บางหาะ<br>ร้างการ English Professory Test<br>เราสายมาย<br>วินที่ของ 28 / 1/2211<br>รางการ 14 30 - 16.30<br>ร้างการข้องของ: เป็นหน้า-กอะเหลียกลี                                                                                                    |     |
| <ul> <li>A. some</li> <li>B. a</li> <li>C. any</li> <li>D. few</li> </ul>  | 1.2                                                                                                    | inferenz 2/100 is         i         i |     |
|                                                                            | ทำข้อสอบ 2/100 ข้อ                                                                                                    |                                                                                                    |     |
|                                                                            | 1. $2 \bigcirc A \bigcirc B \bigcirc C \bigcirc D$<br>2. $A \bigcirc B \bigcirc C \bigcirc D$<br>3. $2 \bigcirc A \bigcirc B \bigcirc C \bigcirc D$ | $\begin{array}{c c c c c c c c c c c c c c c c c c c $                                                                                                    |     |
|                                                                            |                                                                                                    | $ \begin{array}{cccccccccccccccccccccccccccccccccccc$                                                                                                    |     |

รูปที่ 37

2. ในกรณีที่ทำข้อสอบยังไม่ครบ แต่จะส่งข้อสอบก่อน ระบบจะขึ้นแจ้งเตือนว่าทำข้อสอบไม่ครบจะไม่

สามารถส่งข้อสอบได้ ดังรูปที่ 38 ให้คลิก แล้วกลับไปตรวจสอบข้อมี่ยังไม่ได้ทำ แต่หากคลิกปุ่ม

| ารุณายินยันการส่งข้อสอบ                |              |          |  |
|----------------------------------------|--------------|----------|--|
| ว่านวนข้อสอบทั้งหมด 100 ข้อ            |              |          |  |
| ำนวนข้อสอบที่ทำ 99 ข้อ                 |              |          |  |
| ่านวนข้อสอบไม่ได้ทำ 1 ข้อ              |              |          |  |
|                                        |              | 10 14    |  |
| * เมื่อคุณยืนยันการส่งข้อสอบแล้วจะไม่ส | ามารถทำข้อสล | อบต่อได้ |  |
|                                        |              |          |  |
|                                        |              | -        |  |

รูปที่ 38

| etest.rmutto.ac.th บอกว่า       |      |        |
|---------------------------------|------|--------|
| คุณต้องการส่งข้อสอบ คลิก [ OK ] |      |        |
|                                 | ตกลง | ยกเลิก |

รูปที่ 39